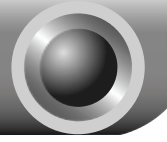

# Installation

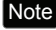

Note The product model shown in this QIG is TL-WN422G, as an example.

If you are running Windows 2000, please install the device by referring to Note the "Installation Guide" part of the User Guide on the included Resource CD.

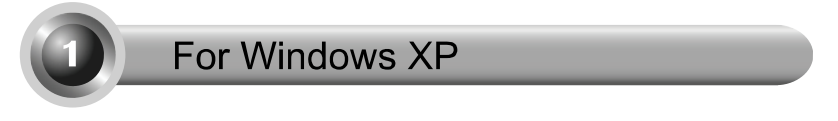

### 1 Installing Adapter Driver

Insert the adapter into an available USB slot on your computer. You may see the Found New Hardware Wizard when the adapter is plugged.

Note For TL-WN422G, it is highly recommended that the antenna should not be detached because poor performance will be delivered without it.

This is the default setup wizard of XP. Windows For a smoother installation, please click "Cancel" and insert the provided TP-LINK resource CD.

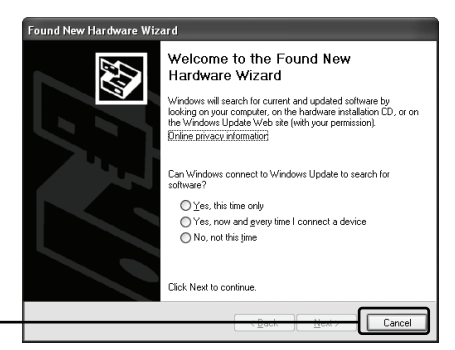

Click Cancel

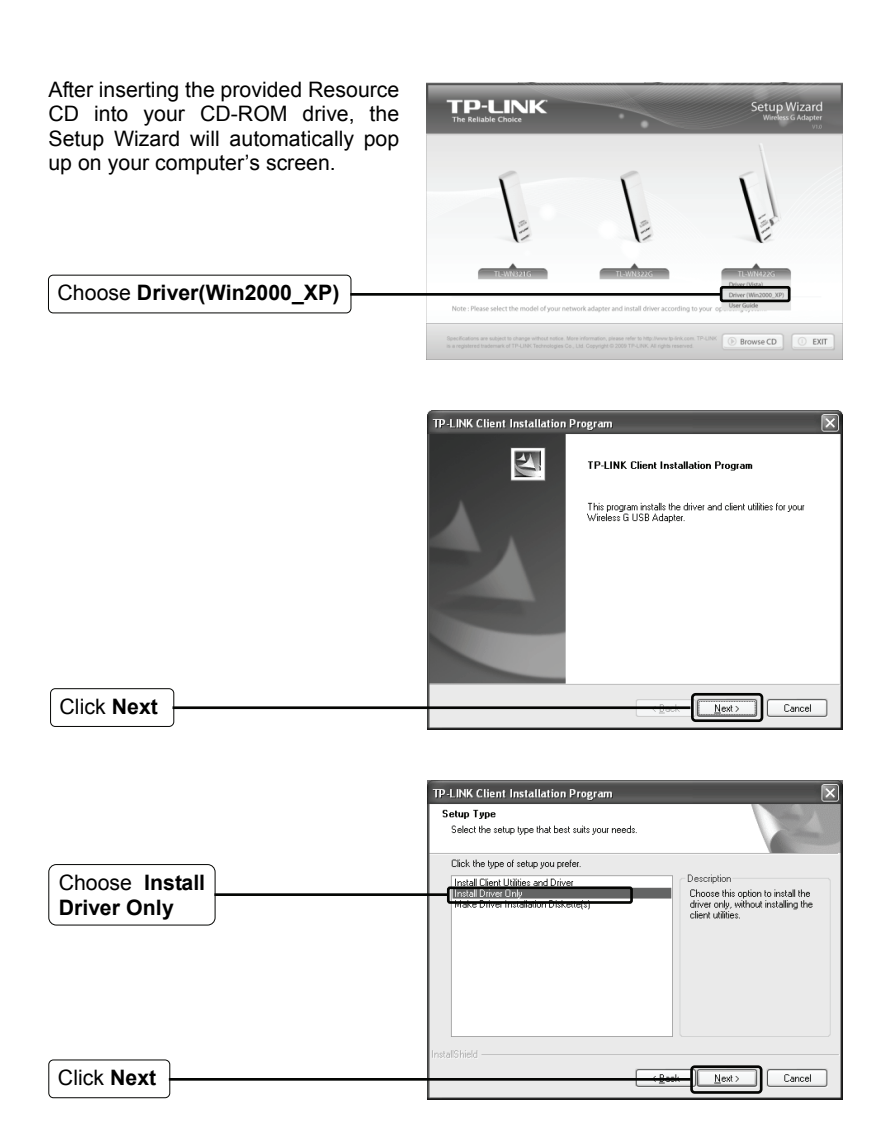

Follow the step-by-step instructions to finish the driver installation.

If prompted to 'The software has not passed Windows Logo testing to verify its compatibility with Windows XP', click Continue Anyway to continue.

| TP-LINK Client Installation Program |                                                                                                    |  |  |  |
|-------------------------------------|----------------------------------------------------------------------------------------------------|--|--|--|
|                                     | InstallShield Wizard Complete<br>The installation program has successfully performed the<br>selected operations. Click Finish to exit the Wizard. |  |  |  |
|                                     | Cancel                                                                                                    |  |  |  |

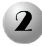

Click Finish

### Connecting to the Wireless Router/Access Point

After you have successfuly installed the driver software, the icon 🔜 will appear on the bottom right-hand corner of your desktop.

| Click                                   |                                                                                                    |                                                                                                    |
|-----------------------------------------|----------------------------------------------------------------------------------------------------|----------------------------------------------------------------------------------------------------|
| Click Refresh network list              | Wirelass Network Connect           Network Tasks                                                                    | ten 18<br>Choose a wireless network<br>Gá n tim i this talou to correct to a greises network in range of to get ane<br>vironator.<br>μ <sub>(2)</sub> Mercies House (1) - House (1) - House (1 |
| Select your network by the network name | For a home or small office  Related Tasks  Learn about wireless nationalise  Change the order of preferred networks | ((()))         TH-LINE_DARTIA         atility           ((()))         TH-LINE_DARTIA         atility           ((()))         The security-realised worker retwork (WPA)         atility           The security-realised worker retwork (WPA)         atility           The security-realised worker retwork (WPA)         atility                                                                                                    |
|                                         | Change edvanced<br>settings                                                                                         | ((p))         Witekess TP-LDK           (1')         Socity-analyled storkess network (WRA)         all           ((p))         Root, AP         all           ((p))         Root, AP         all           ((p))         Root, AP         all           ((p))         Wrieks, 2         all                                                                                                    |
| Click Connect                           |                                                                                                    |                                                                                                    |

|                          |  | Wireless Network Connection                                                                                                    |                       |  |
|--------------------------|--|----------------------------------------------------------------------------------------------------|-----------------------|--|
|                          |  | The network 'TP-LINK_DA2F7A' requires a network key (also called a WEP key or WPA key).<br>A network key helps prevent uninown intruders from connecting to this network.<br>Type the key, and then click Connect. |                       |  |
| Input the Network key of |  | Network key:                                                                                                    | ······                |  |
| your wireless network    |  | Confirm network key:                                                                                                    |                       |  |
| Click Connect            |  |                                                                                                    | <u>Connect</u> Cancel |  |

Note If you don't know the wireless network key, please consult the network administrator or log on to the setup page of your Wireless Router/Access Point with an Ethernet cable to check the wireless security settings. Please refer to the manual of your Wireless Router/Access Point or consult the manufactory's technical support for more details.

You have now successfully connected to your wireless network.

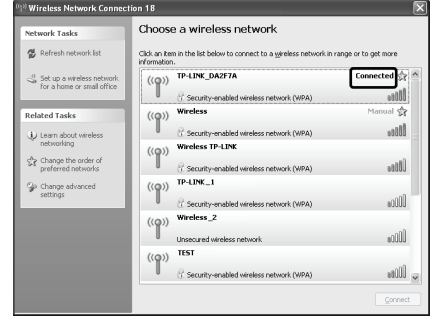

Note If your network is an unsecured network, you will not be prompted to input the Network key. It will connect to your network automatically.

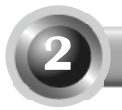

## For Windows Vista

### Installing Adapter Driver

Insert the adapter into an available USB slot on your computer. You may see the Found New Hardware Wizard when the adapter is plugged.

Note For TL-WN422G, it is highly recommended that the antenna should not be detached because poor performance will be delivered without it.

This is the default setup wizard of - Found New Hardware Windows Vista. For a smoother Windows needs to install driver software for your Ethernet installation, please click "Cancel" Controller and insert the provided TP-LINK resource CD. Locate and install driver software (recommended) Windows will guide you through the process of installing driver software for your device. <u>A</u>sk me again later Windows will ask again the next time you plug in your device or log on. Don't show this message again for this device Your device will not function until you install driver software.

Click Cancel Cancel

After inserting the provided Resource CD into your CD-ROM drive, the Setup Wizard will automatically pop up on your computer's screen.

Choose Driver(Vista)

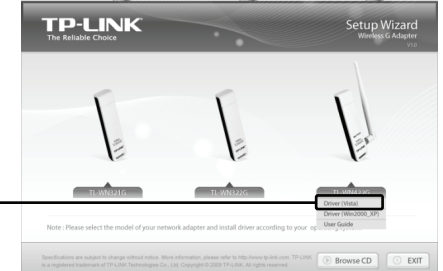

×

|            | TP-LINK Client Installation Program |                                                                                           |
|------------|-------------------------------------|-------------------------------------------------------------------------------------------|
|            |                                     | TP-LINK Client Installation Program                                                       |
|            | A                                   | This program initials the drivet and client utilities for your<br>Whetlers & USB Adapter. |
| Click Next |                                     | Cancel                                                                                    |

Follow the step-by-step instructions to finish the driver installation.

If prompted to 'Windows can't verify the publisher of this driver software', click Install the driver software Anyway to continue.

Click Finish

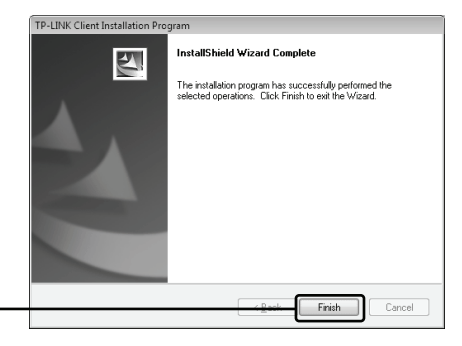

## 2 Connecting to the Wireless Router/Access Point

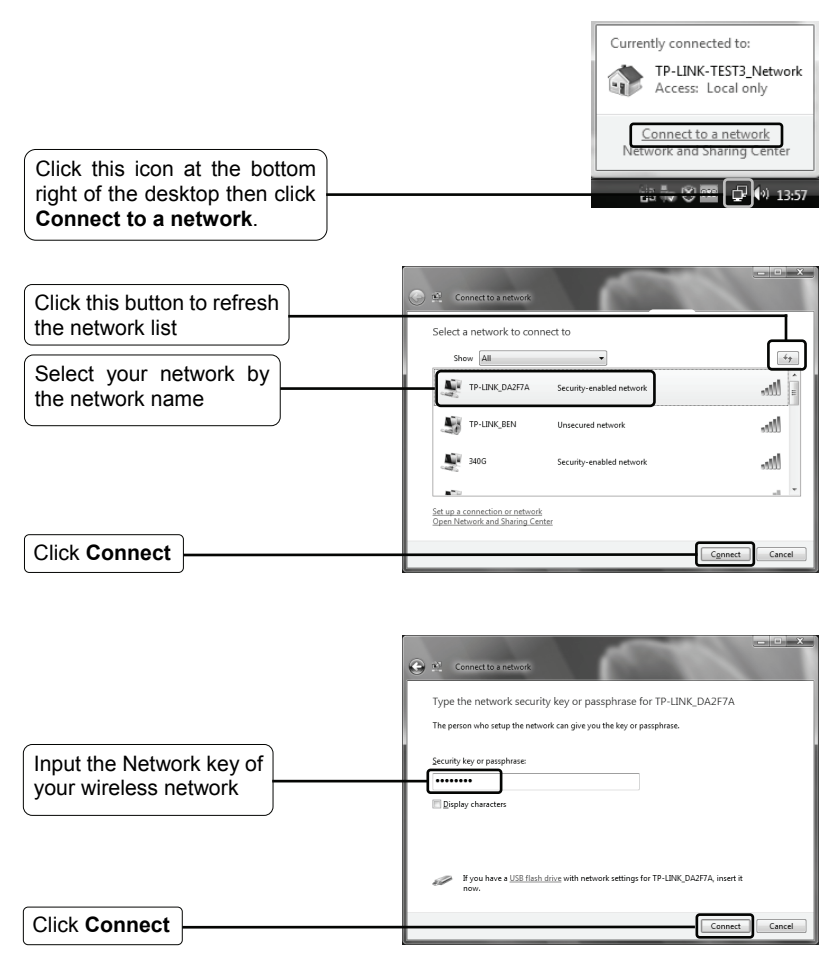

Note If you don't know the wireless network key, please consult the network administrator or log on to the setup page of your Wireless Router/Access Point with an Ethernet cable to check the wireless security settings. Please refer to the manual of your Wireless Router/Access Point or consult the manufactory's technical support for more details.

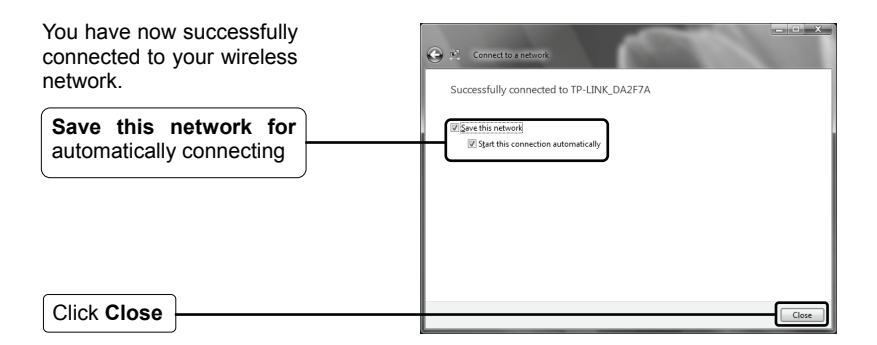

Note If your network is an unsecured network, you will not be prompted to input the Network key. It will connect to your network automatically.

# **Technical Support**

For more troubleshooting help, go to:

www.tp-link.com/support/faq.asp

To download the latest Firmware, Driver, Utility and User Guide, go to:

www.tp-link.com/support/download.asp

For all other technical support, please contact us by using the following details:

#### Global

Tel: +86 755 26504400 E-mail : support@tp-link.com Service time:24hrs, 7days a week

#### Singapore

Tel: +65 62840493 E-mail: support.sg@tp-link.com Service time: 24hrs, 7days a week

#### Germany / Austria / Switzerland

Tel :+49 1805 875465 (German Service) E-mail: support.de@tp-link.com Service time: GMT+ 1 or GMT+ 2 (Daylight Saving Time in Germany) Except bank holidays in Hesse

#### Australia & New Zealand

Tel: AU 1300 87 5465 NZ 0800 87 5465 E-mail: support@tp-link.com.au Service time: Monday to Friday 9:00 AM to 9:00 PM AEST

#### USA/Canada

Toll Free: +1 866 225 8139 E-mail: support.usa@tp-link.com Service time: 24hrs, 7days a week

#### UK

Tel: +44 (0) 845 147 0017 E-mail: support.uk@tp-link.com Service time: 24hrs, 7days a week